## Aba 1ª Pesagem de Saída de Devolução (CCGGT060TAB13)

Esta documentação é válida para todas as versões do Consistem ERP.

## **Pré-Requisitos**

É pré-requisito para a execução desse programa. Pesagem (CCGGT060)

## Acesso

Módulo: Entradas - Grãos

Grupo: Tickets

## Visão Geral

Nesse programa são informados os parâmetros que permitem a realização da primeira pesagem de saída de devolução.

| Campo               | Descrição (os campos assinalados com '*' são de preenchimento obrigatório)                                                                                                    |
|---------------------|----------------------------------------------------------------------------------------------------|
| Cliente             | Informar o nome do cliente para o qual a carga está destinada. Nesse campo é possível descrever as informações adicionais que ajudam a identificar o cliente.                                                                                                    |
| Produto*            | Informar o código que determina o produto a ser submetido à primeira pesagem de saída de devolução. O produto informado nesse campo deve ser o mesmo descrito na nota fiscal do produtor.                                                                        |
|                     | Nota<br>O produto informado deve estar configurado no programa Configuração por Produto (CCGGB030)                                                                                                    |
| Transporta<br>dor*  | Informar o código que determina o transportador responsável pela carga.                                                                                                    |
|                     | Importante<br>Ao acionar o botão Consultar (F7), é apresentada a tela de consulta dos transportadores cadastrados no sistema, disponíveis para o<br>relacionamento.<br>Ao acionar o botão Cadastrar (F8), é apresentada a tela para o cadastro do transportador. |
| Placa               | Informar a placa do veículo utilizado no transporte da carga submetida à primeira pesagem de saída.                                                                                                    |
|                     | Importante<br>Ao acionar o botão Consultar (F7), é apresentada a tela de consulta das placas dos veículos cadastradas no sistema, disponíveis para<br>o relacionamento.                                                                                          |
| Tara*               | Exibe a tara após acionar o botão Atualizar. A tara corresponde ao peso do caminhão descarregado.                                                                                                    |
| Depósito<br>Origem* | Informar o código que determina o depósito no qual o produto teve origem.                                                                                                    |
|                     | Importante<br>Ao acionar o botão Consultar (F7), é apresentada a tela de consulta dos depósitos cadastrados no sistema, disponíveis para o<br>relacionamento.                                                                                                    |

| Imprimir<br>Ticket* | Selecionar uma das opções disponíveis para determinar se o sistema deve imprimir o ticket. As opções são Sim ou Não.                                                                                                    |  |
|---------------------|----------------------------------------------------------------------------------------------------|--|
|                     | Importante<br>Ao selecionar a opção Sim, a impressão do ticket é efetuada ao acionado o botão Salvar.<br>Esse campo não é habilitado caso no programa Configuração de Ticket de Balança (CCGGT005), no campo Imprimir Ticket a Partir da,<br>a opção "2ª Pesagem" esteja selecionada. |  |
| Observaçõ<br>es     | Informar as observações pertinentes à primeira pesagem de saída de devolução.                                                                                                    |  |
|                     |                                                                                                    |  |
| Botão               | Descrição                                                                                                    |  |
| Atualizar           | Quando acionado, atualiza o peso da balança e o exibe no campo "Tara".                                                                                                    |  |
| Cancelar            | Quando acionado, cancela os dados informados e habilita novamente os campos.                                                                                                    |  |

Atenção As descrições das principais funcionalidades do sistema estão disponíveis na documentação do Consistem ERP Componentes. A utilização incorreta deste programa pode ocasionar problemas no funcionamento do sistema e nas integrações entre módulos.

Exportar PDF

Esse conteúdo foi útil?

Sim Não